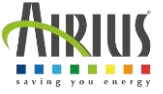

1

2

3

## Installationsanleitung für Ihre WiFi-Schalter / Thermostat

Sie müssen das Gerät immer ausschalten, bevor Sie es handhaben.

Wir empfehlen Ihnen, einen Fachmann anzurufen, um die elektrische Verbindung Ihrer Geräte herzustellen..

## So installieren Sie die Anwendung?

**?**...

Stellen Sie Ihr Telefon oder Tablet und Ihren Thermostat in die Nähe Ihrer Internetbox (weniger als 1 m) und stellen Sie sicher, dass Sie 2,4-GHz-WLAN aktiviert haben.

e

Laden Sie die Anwendung "eWeLink" auf Ihr Telefon (oder Tablet) herunter und öffnen Sie sie. Verfügbar im APP Store und bei Google Play

Se Connecte

Installieren Sie die Anwendung, lesen und akzeptieren Sie die allgemeinen Bedingungen, um sie verwenden zu können.

> Um ein neues Konto zu erstellen, klicken Sie auf "Neues Konto erstellen" und lassen Sie sich führen.

Wenn Ihre Registrierung abgeschlossen ist, wird die Seite "Meine Startseite" angezeigt. Klicken Sie auf "Hinzufügen", um einen WLAN-Schalter / Thermostat hinzuzufügen.

Alcuter un

Wählen Sie dann

"Quick Pairing".

5

WiFI Seart Switch Model: Thi0 Wi-Fit, 3-did 802,11 b/g/ inser: AC 100-240V 50/80 Output: AC 100-240V 50/80 Dutput: AC 100-240V 50/80 Dutput: AC 100-240V 50/80 Dutput: AC 100-240V 50/80

(€ …

A WOODD

五

Stecken Sie Ihren Schalter / Thermostat in eine Steckdose

Position der LEDs rot = Thermostat ausgelöst blau = WiFi-Betrieb

Sobald das Gerät angeschlossen ist, drücken Sie diese Taste einmal. Ein rotes Licht sollte aufleuchten.

Halten Sie diese Taste erneut gedrückt, bis das blaue Licht blinkt (2 kurze Blitze und 1 langer Blitz).

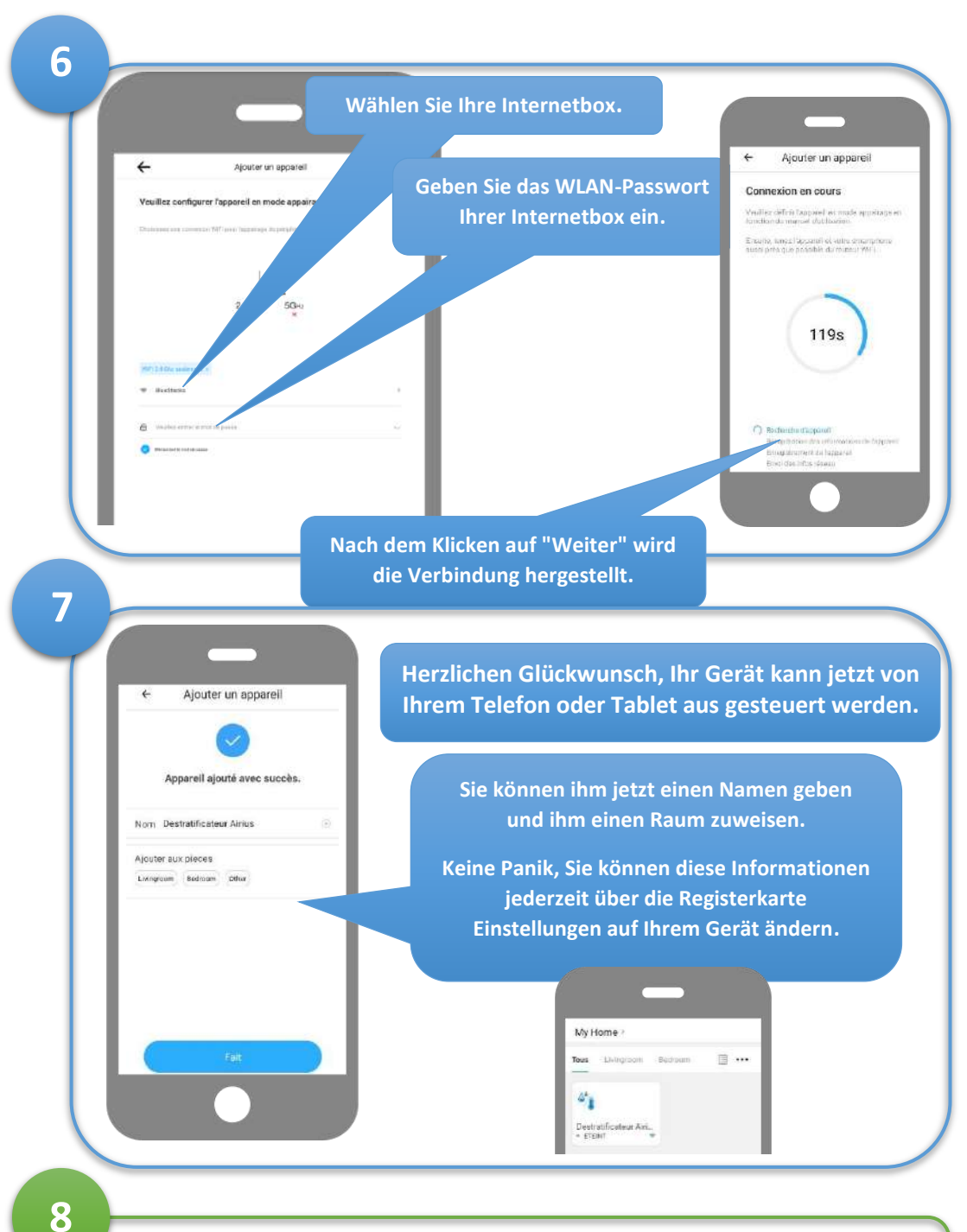

Sobald Ihr Switch / Thermostat mit Ihrem WLAN verbunden ist, können Sie ihn an einem beliebigen Ort platzieren, solange er sich in Reichweite Ihres WLAN-Netzwerks befindet.

## Eigenschaften

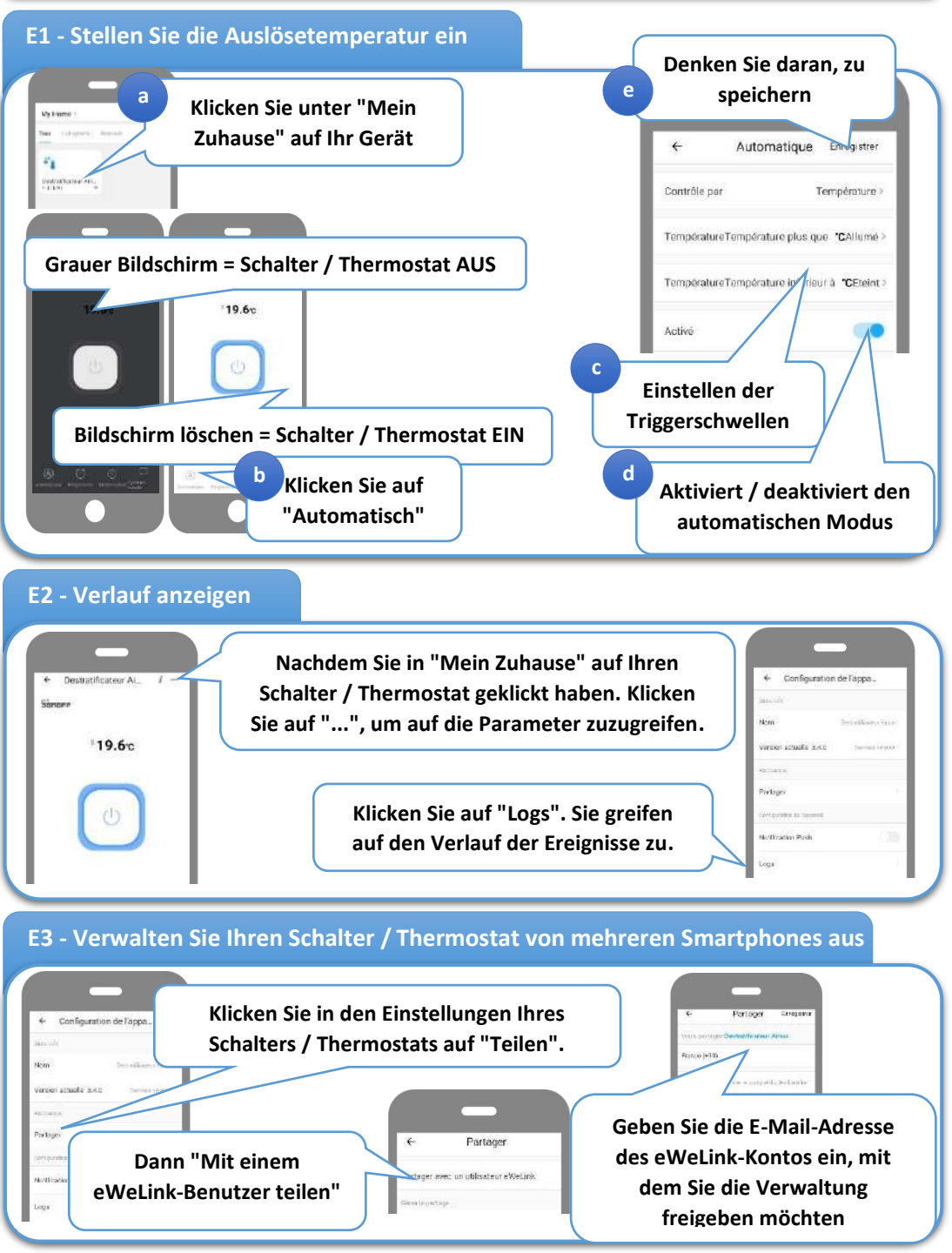

S.A.S. AIRIUS, 27 rue Jacques Daguerre, 44600 Saint-Nazaire, FRANCE